### «Автоматизация диагностических процедур в работе педагога – психолога образовательной организации»

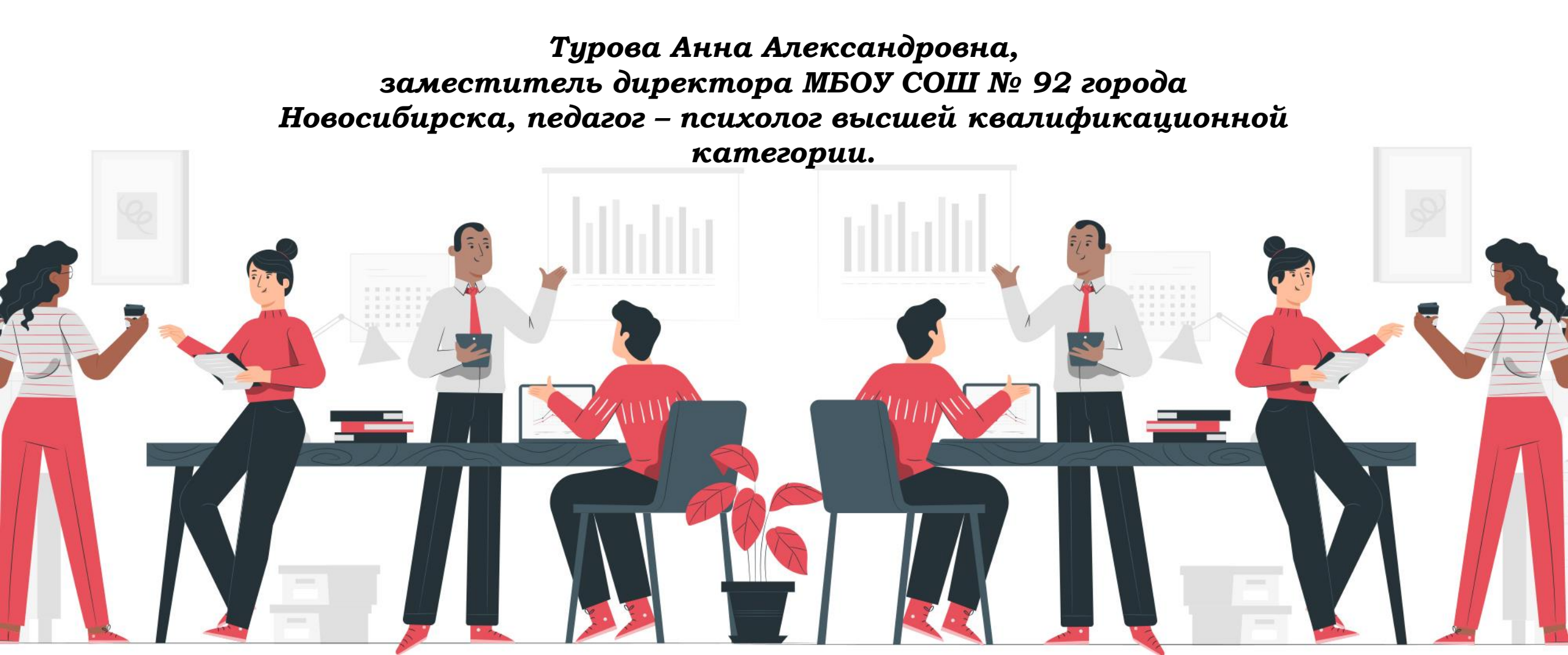

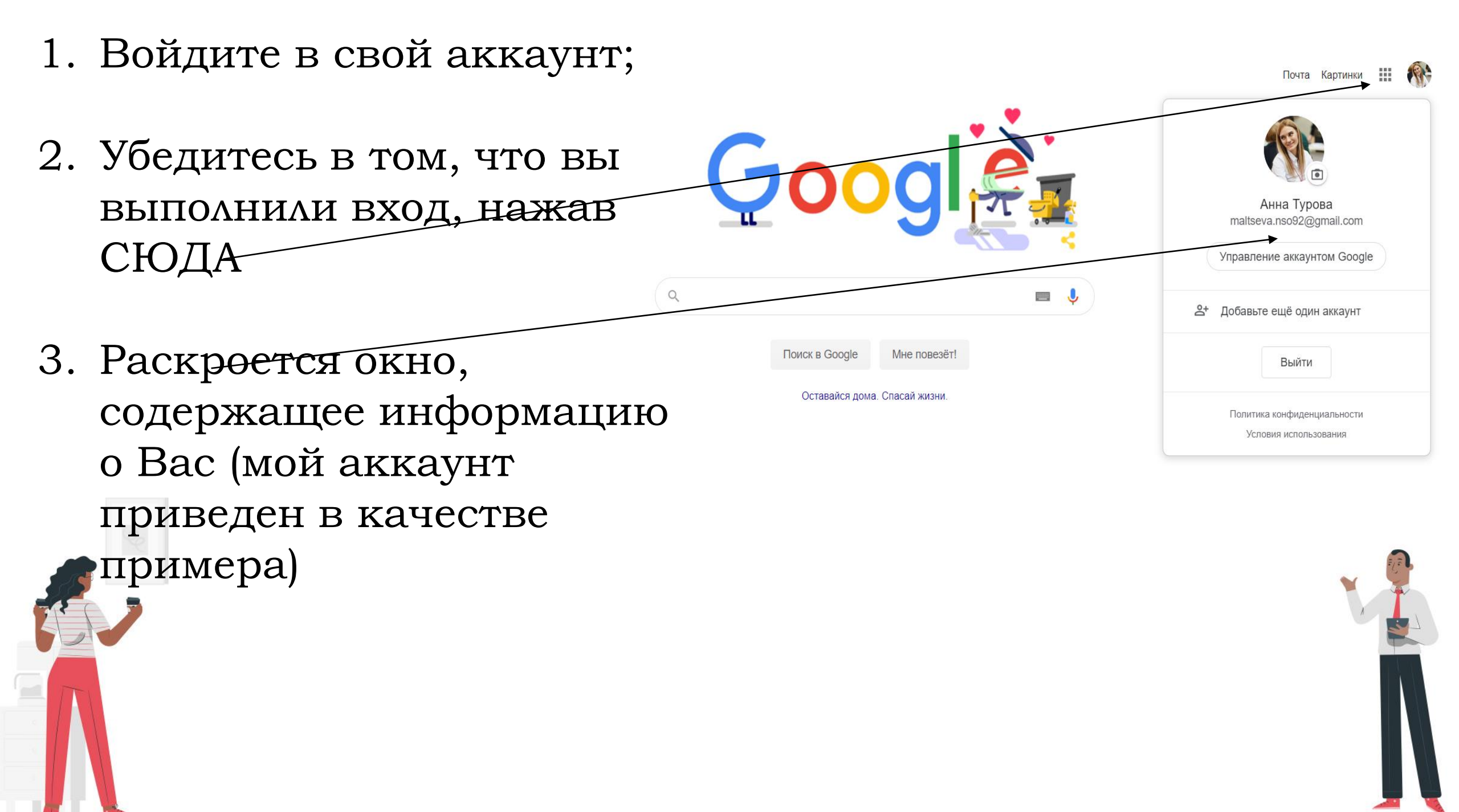

### Используйте возможности GOOGLE

| = 📑 Формы |                                                                                                  | 2 Поиск                                                                                                    |                                                                                                    |                                                                                                    |                                                                                                    | III 🛞 |
|-----------|--------------------------------------------------------------------------------------------------|----------------------------------------------------------------------------------------------------|----------------------------------------------------------------------------------------------------|----------------------------------------------------------------------------------------------------|----------------------------------------------------------------------------------------------------|-------|
| Co        | оздать форму                                                                                     |                                                                                                    |                                                                                                    | Галерея                                                                                                    | шаблонов 🛟 🚦                                                                                                    |       |
|           | +                                                                                                | Artarchati indepanque<br>artarchati indepanque<br>d'artarchati<br>d'artarchati                                                                                                    | e  Particular de la construir de la construir  | Jaco grifonici<br>                                                                                                    | Proceptule is Mocolestue      Proceptule is Mocolestue      Proceetue      Proceetue      Proceetue      Proceetue      P |       |
| Пус       | той файл Конта                                                                                   | ктная информац Ответ на приг                                                                                                    | лашение Приглашение на вече                                                                                                    | Заказ футболки                                                                                                    | Регистрация на мероп                                                                                                    |       |
| Неда      | авние формы                                                                                      |                                                                                                    | Влад                                                                                                    | делец: кто угодно 💌                                                                                                    | e aț 🗋                                                                                                    |       |
|           |                                                                                                  | Hosen Copus<br>Name<br>Marent<br>Marant<br>Marant | Vechtightight       Meterninger       Meterninger                                                                                                    | 2 создении и функциинировании<br>соордан-база и функциинировании<br>во соордан-база и функциинировании<br>и база<br>и база<br>и | HB339HME Tennet HB H H H H H H H H H H H H H H H H H H                                                                                                    |       |
| 3a<br>E   | апись на webinar<br>8 апр. 2020 г.                                                               | Новая форма<br>В апр. 2020 г.                                                                                                    | Blank Quiz Нова<br>В 2 6 апр. 2020 г. В 2                                                                                                    | ая форма Віа<br>23. 6 апр. 2020 г. 🚦                                                                                                    | ank Quiz<br>온 4 апр. 2020 г.                                                                                                    |       |
|           | Севдения о зенятости детей в период<br>2 до нарта во 5 апреля 2020 года<br>Регионалисан<br>чисто | Об обеспеченности техническими средствами                                                                                                    | Oceaneses Google class Protection of the second second sec | егистрация на мастер - класс по<br>еме "Зффективное публичное<br>иступление" (3.02.2020 в 15:00,<br>мерская, 7                                                                                                    |                                                                                                    |       |

### Как создать Google-форму?

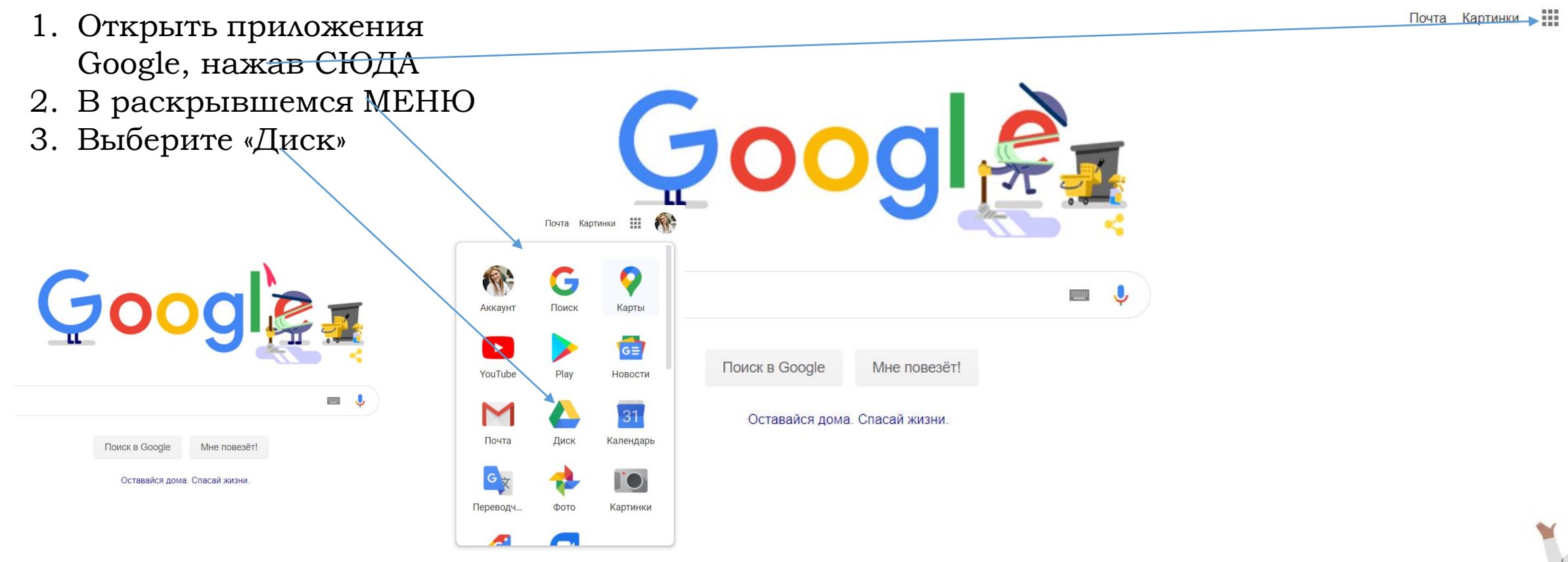

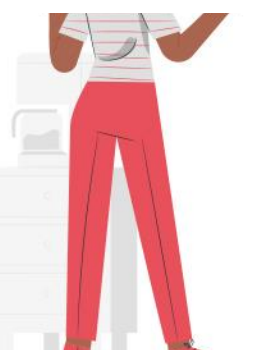

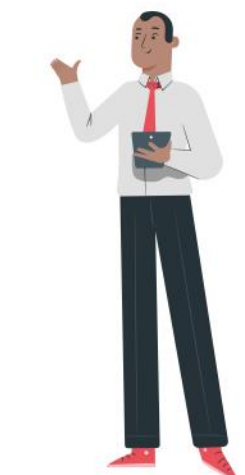

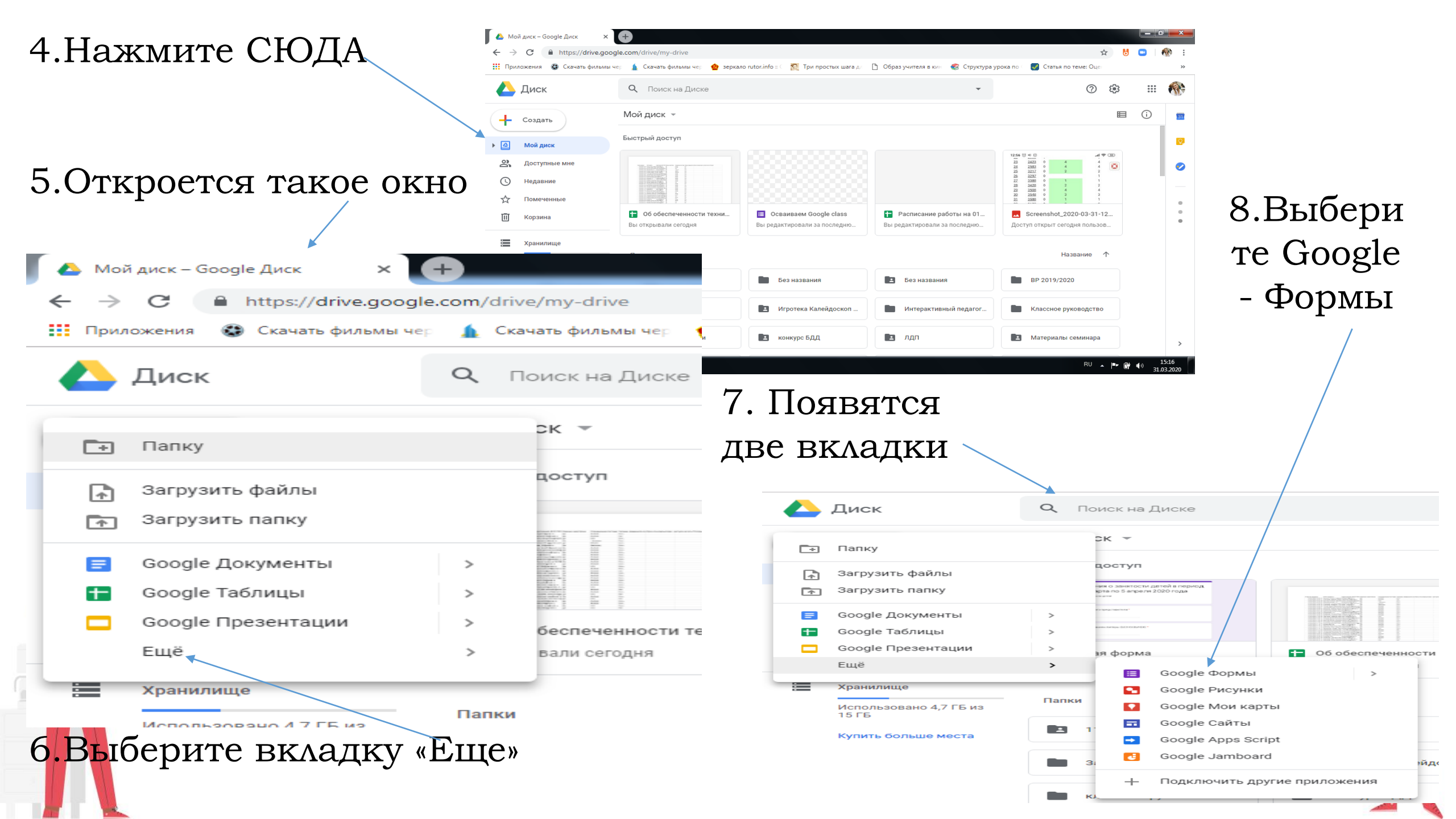

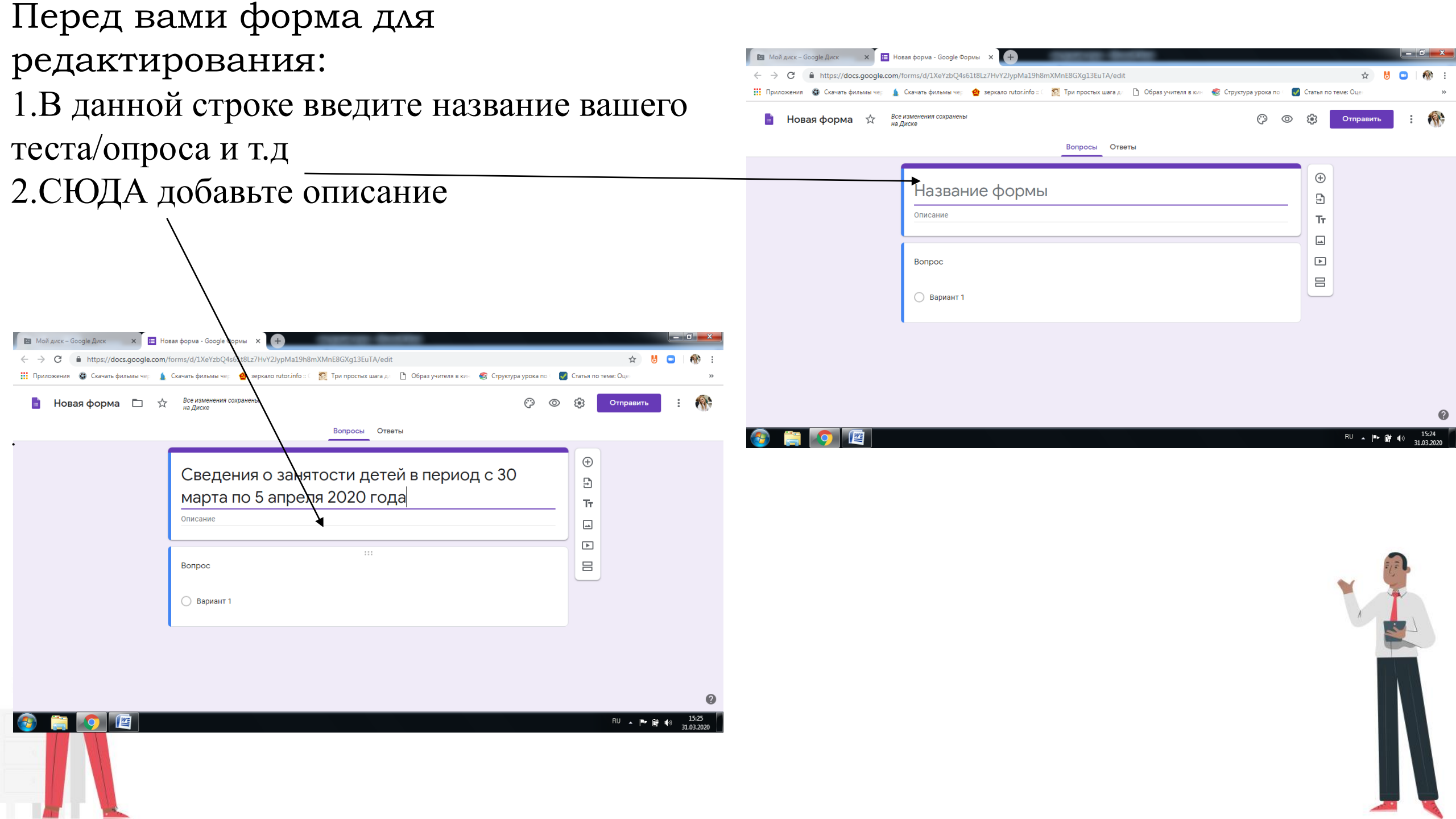

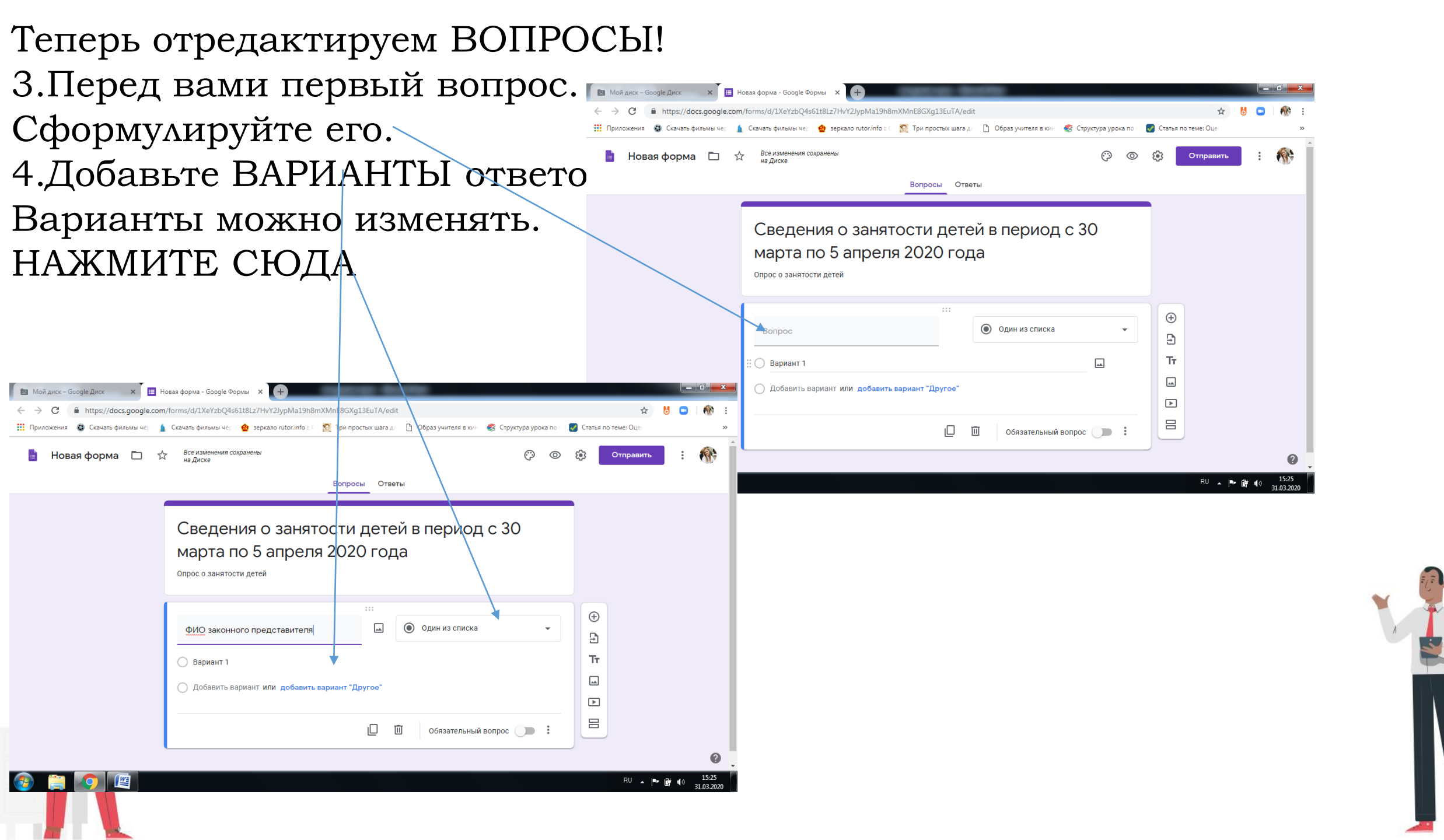

### 5.Перед вами откроется такое окно. Здесь можно выбрать формы ответов

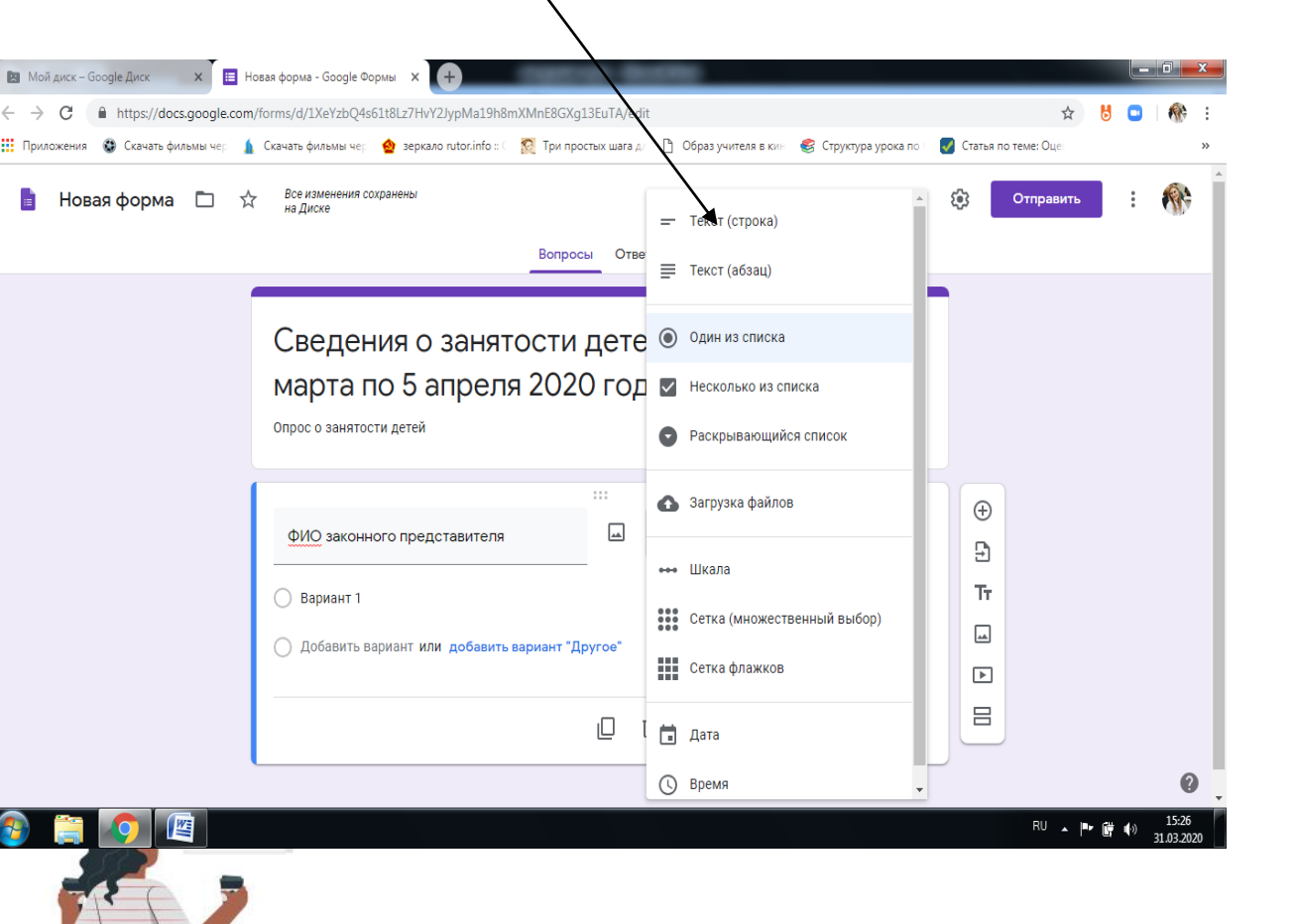

#### 6

# Чтобы сформировать СЛЕДУЮЩИЙ вопрос, нажмите СЮДА

#### 🔝 Мой диск – Google Диск 🛛 🗶 📑 Новая форма - Google Формы 🗙 🕂 ← → C ihttps://docs.google.com/forms/d/1XeYzbQ4s51t8Lz7HvY2JypMa19h8mXMnE8GXg13EuTA/edit 🏢 Приложения 🔮 Скачать фильмы че: 🧯 Скачать фильмы че: 🔮 зеркало rutor.info : 🛒 Три простых шага " 🗋 Образ учителя в ки- 💰 Структура урока Все изменения сохране Вопросы Ответы Сведения о занятости детей в период с 30 марта по 5 апреля 2020 года Опрос о занятости детей $\oplus$ = Текст (строка) ФИО законного представителя Ð Tr Краткий ответ -► Обязательный вопрос $\square$

### 7.Настройте форму, нажав СЮДА

| Гест EQ                                                          |             | 🖓 🔘 🔅 Отправи | њ : 🕀 |
|------------------------------------------------------------------|-------------|---------------|-------|
| Воп                                                              | росы Ответы |               |       |
| Тест ЕQ<br>Описание                                              |             | ⊕<br>£)<br>Tr |       |
| я                                                                |             |               |       |
| <ul> <li>Ученик 4-6 класса</li> <li>Ученик 7-9 класса</li> </ul> |             |               |       |
| <ul> <li>Ученик 10-11 класса</li> <li>Педагог</li> </ul>         |             |               |       |
| О Родитель                                                       |             |               |       |
|                                                                  | 9. Нажм     | ите к         | ноп   |
|                                                                  | «Тест»      |               |       |

# 8.Перед вами появится окно «Настройки»

|     | Общие                                 | Презентация                      | Тесты                 |
|-----|---------------------------------------|----------------------------------|-----------------------|
| 0   | Тест<br>Назначать коли<br>оценивание. | чество баллов за ответы и вк     | лючить автоматическое |
| Пар | раметры теста                         |                                  |                       |
| Пон | казать оценку:                        |                                  |                       |
|     | Сразу после отпра                     | авки формы                       |                       |
|     | После ручной прог<br>Включает сбор ад | верки<br>ресов электронной почты |                       |
| Вид | цно пользователю:                     |                                  |                       |
|     | Незачтенные отве                      | ты (?)                           |                       |
|     | Правильные ответ                      | ты (?)                           |                       |
|     |                                       |                                  | Отмена Сохранит       |

| Вопросы Ответы 103 Всего: 0                       |
|---------------------------------------------------|
| Описание                                          |
|                                                   |
|                                                   |
| я Один из списка •                                |
|                                                   |
| Ученик 4-6 класса Х                               |
| ученик 7-9 класса х                               |
| ▶ Ученик 10-11 класса                             |
|                                                   |
|                                                   |
| По Родитель                                       |
| О Добавить вариант или добавить вариант "Другое"  |
|                                                   |
| 🖸 Ответы (0 баллов) 🗸 📙 🔟 Обязательный вопрос 🔵 : |
|                                                   |

 $\odot$ 

0

10. Вернитесь в форму, кликните дважды на каждый вопрос и задайте необходимое количество баллов для автоматического подсчета.

Отправить

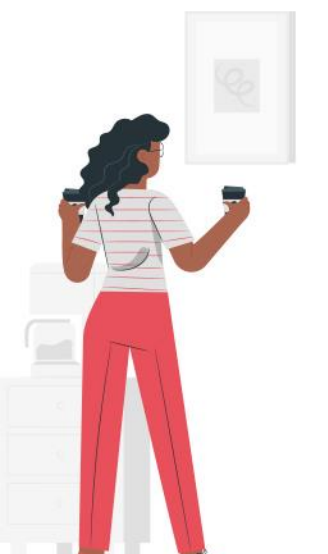

Tect EQ

5

Все изменения сохранены

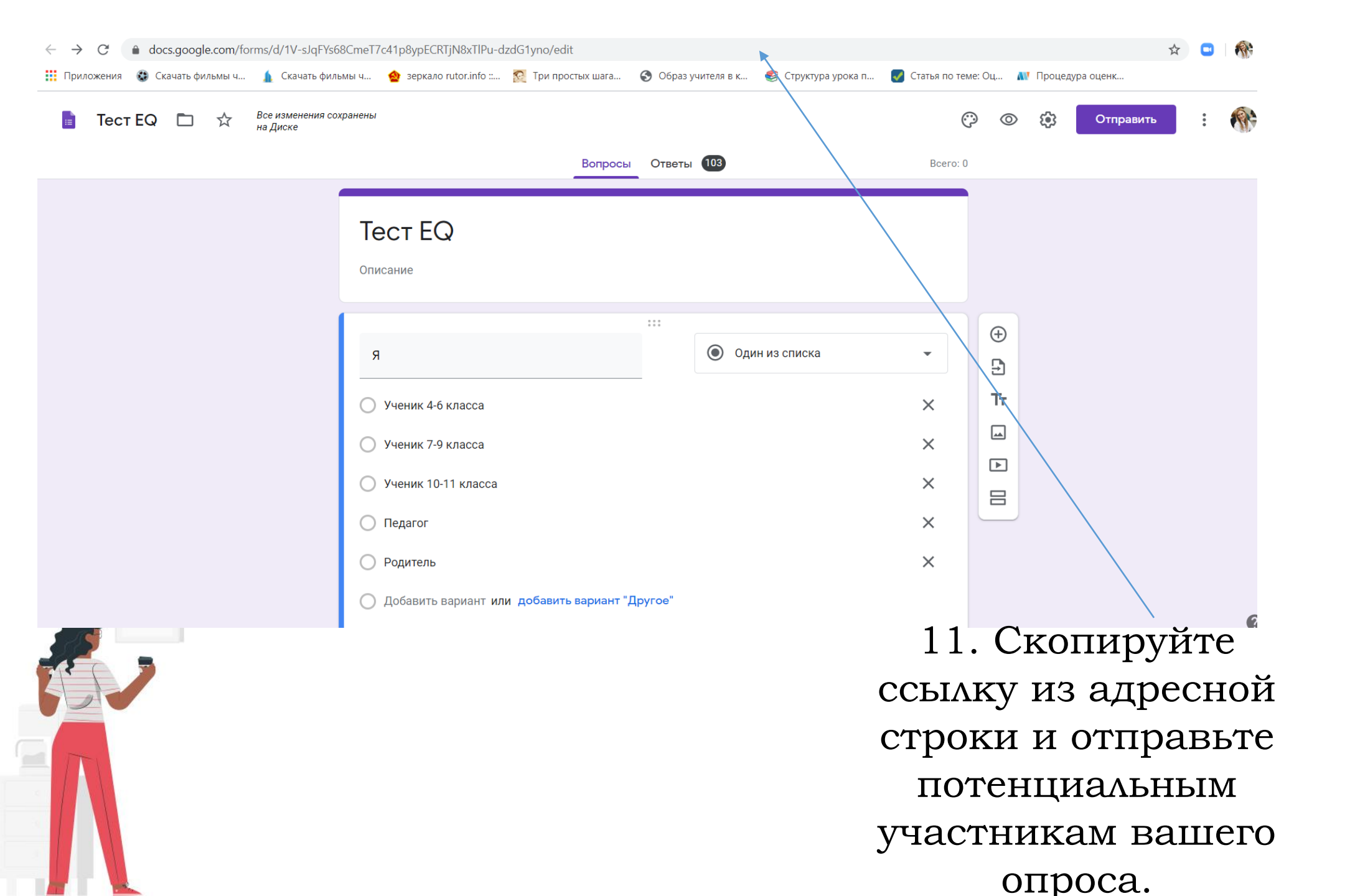

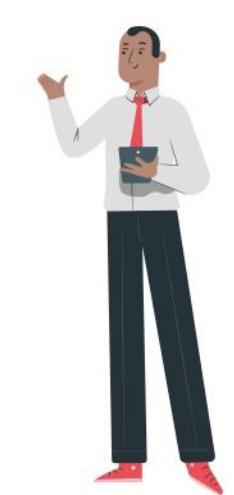

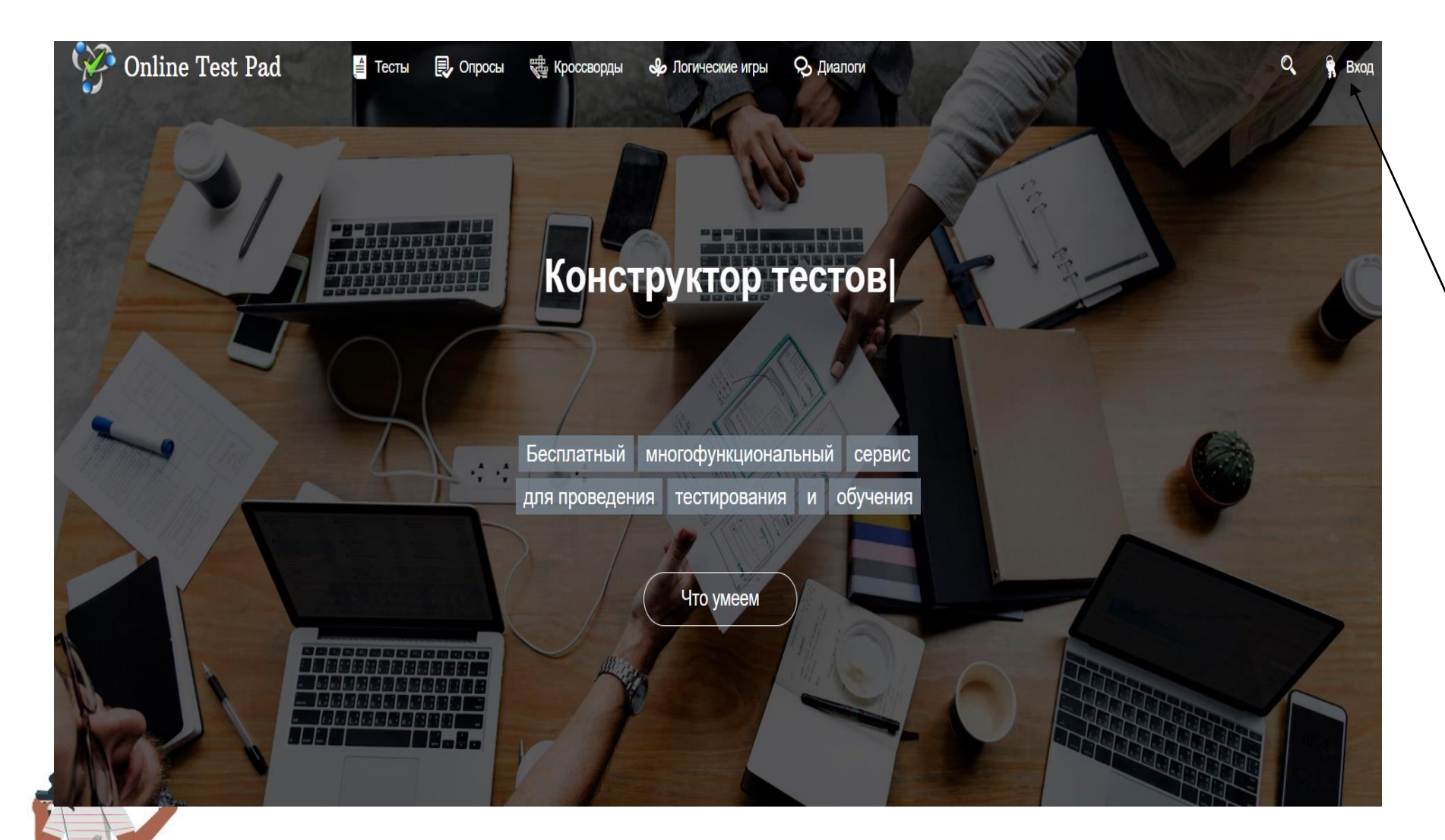

Превращайте тестирование в увлекательное занятие

Для работы на сайте **Online Test Pad** перейдите по ссылке https://onlinetes tpad.com пройдите процедуру регистрации, нажав СЮДА

#### Конструктор тестов

Многофункциональный онлайн конструктор тестов покрывает все задачи проведения тестирования.

Подробнее

## Конструктор опросов

Проведение опросов с помощью нашего сервиса - простое и удобное решение ваших задач.

Подробнее

# Q. I

### Комплексные задания

33

Использование тестов, кроссвордов, логических игр как своих, так и общедоступных в одном залании с изопированной статистикой Диалоговые тренажеры

Создание интерактивных диалоговых тренажеров для различных целей с богатой функциональностью

#### Система Дистанционного Обучения и Тестирования

Конструктор

кроссвордов

Интуитивно понятный интерфейс для создания

кроссвордов пяти различных типов.

Подробнее

Удобный инструмент для организации OWS дистанционного обучения и тестирования ваших WS учеников, студентов респондентов

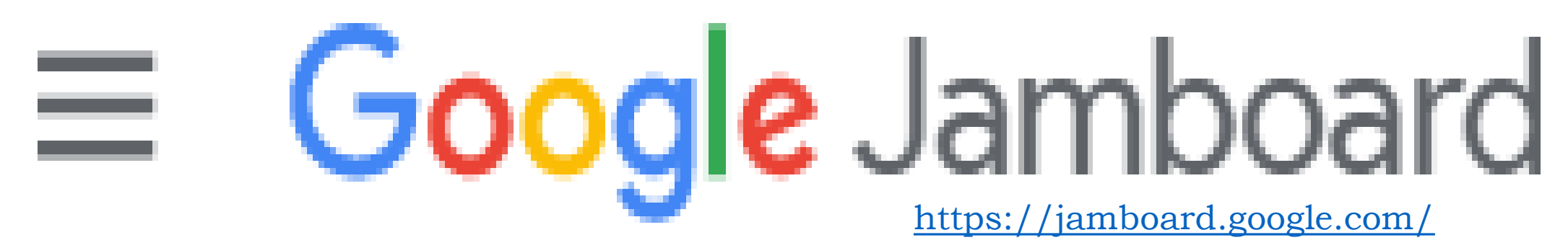

Сервис для создания визуальных образов в режиме реального времени.

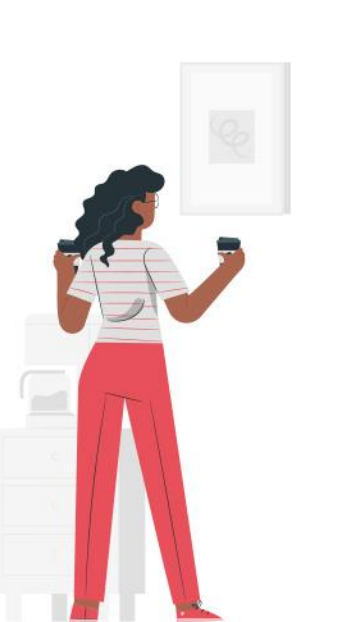

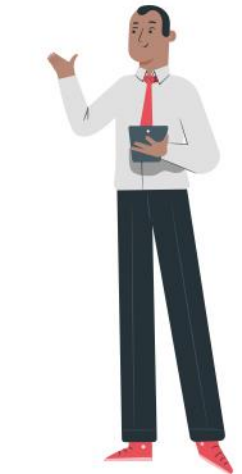

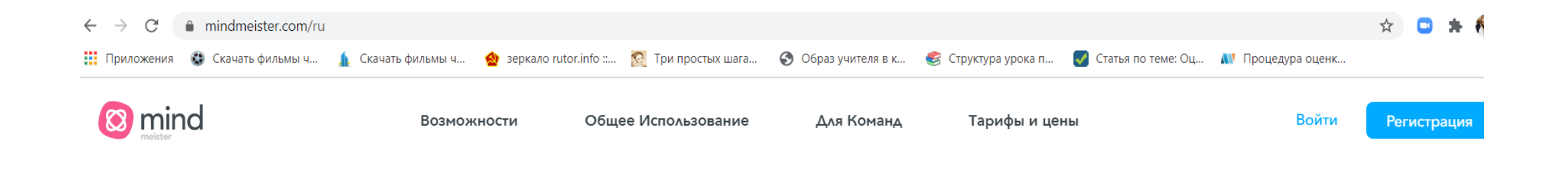

### **Онлайн Майндмэппинг** Все начинается с идеи.

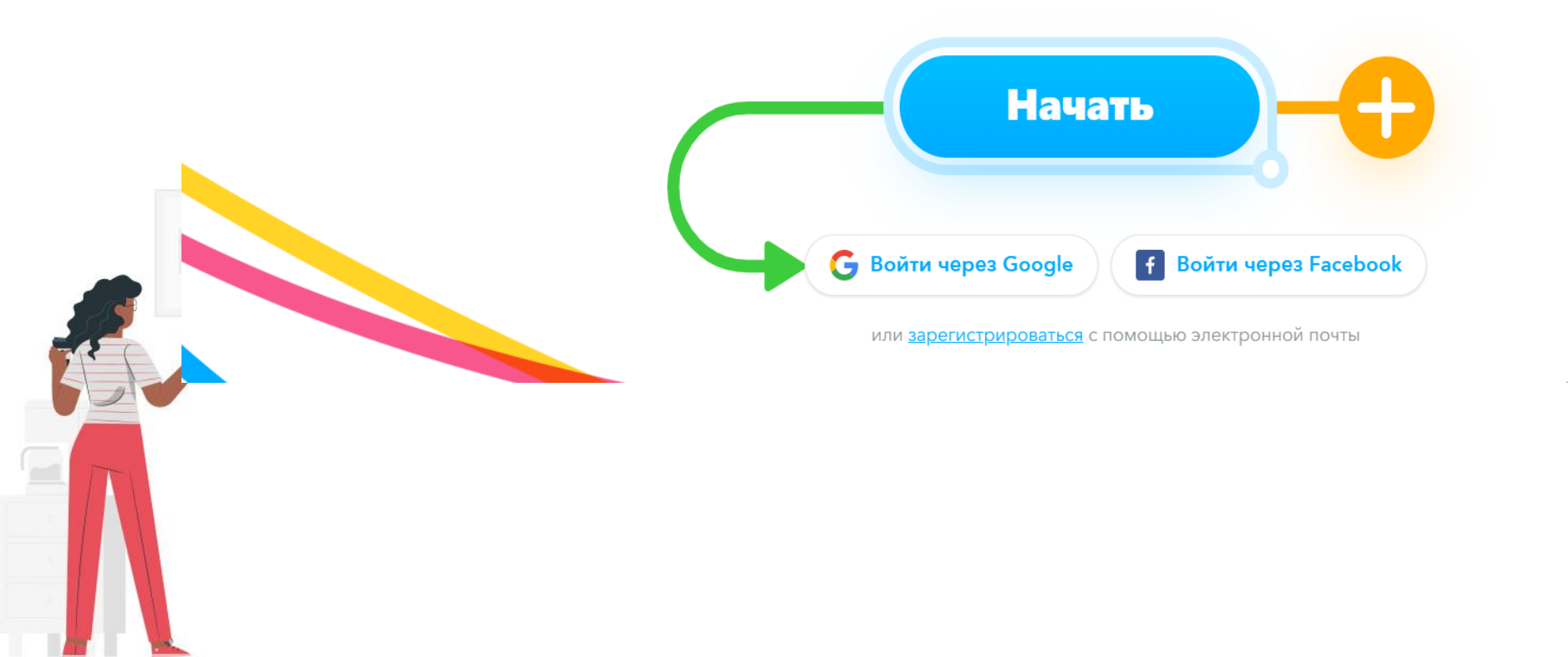

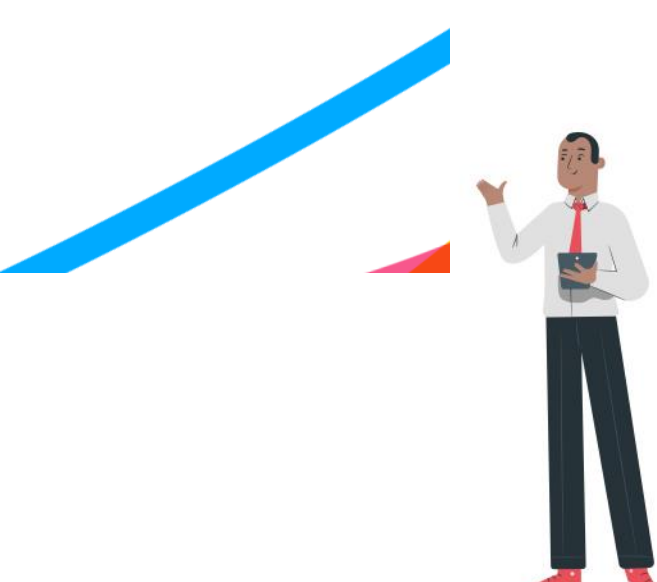